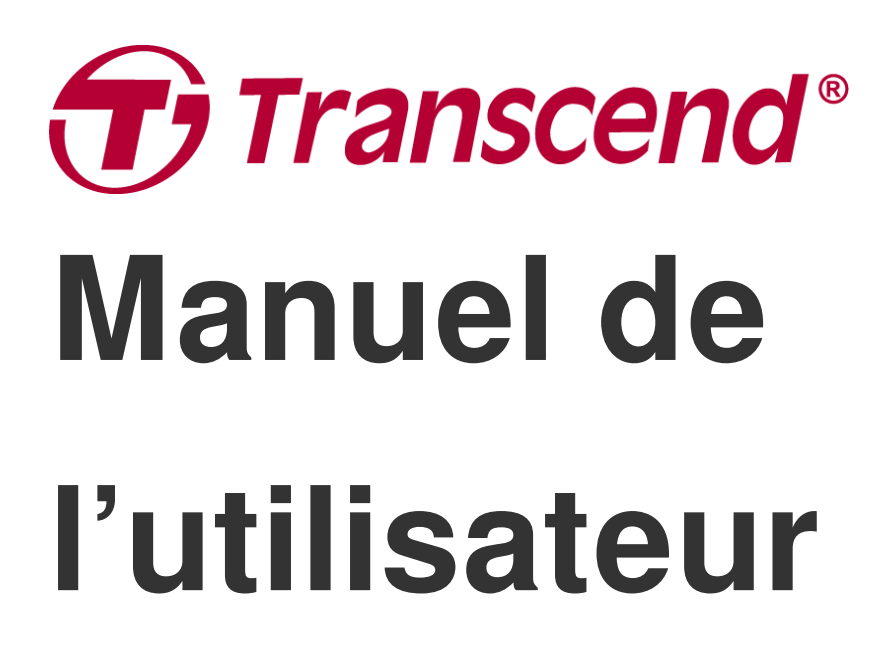

2025/06 (v2.5)

# Caméra embarquée DrivePro 550

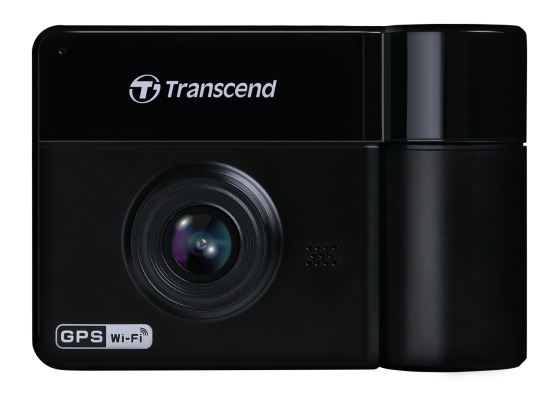

# Table des matières

- 1. Contenu de la boîte
- 2. Prise en main
  - 2-1 Vue d'ensemble
  - 2-2 Insertion d'une carte mémoire microSD
  - 2-3 Monter le DrivePro
  - 2-4 Connexion à l'alimentation électrique
  - 2-5 Boutons des fonctions
  - 2-6 Indicateurs LED
  - 2-7 Réglage de la date et de l'heure
- 3. Enregistrement de vidéos
  - 3-1 Enregistrement normal
  - 3-2 Enregistrement d'urgence
  - 3-3 Enregistrement en mode Parking
- 4. Lecture de vidéos et navigation de photos
  - 4-1 Lecture de vidéos / navigation de photos
  - 4-2 Suppression de vidéos/photos
  - 4-3 Protection des vidéos
- 5. Réglages
  - 5-1 Options du menu
  - 5-2 Mise à jour du firmware
- 6. Utiliser l'application DrivePro App
  - 6-1 Téléchargement et installation de l'application
  - 6-2 Connexion au DrivePro
- 7. Logiciel DrivePro Toolbox
- 8. Transfert de fichiers vers un ordinateur
- 9. Dépannage
- 10. Précautions d'utilisation
- 11. Spécifications
- 12. Déclaration de conformité UE
- 13. Recyclage et protection de l'environnement
- 14. Déclaration de la Commission fédérale des communications (FCC)
- 15. Politique de garantie
- 16. Divulgation de la licence publique générale GNU (GPL)
- 17. Contrat de licence d'utilisateur final (EULA)
- 18. Marque de conformité eurasienne (EAC)

# 1. Contenu de la boîte

La boîte comprend les éléments suivants:

#### DrivePro 550

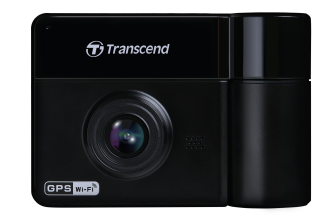

#### Support ventouse pour voiture

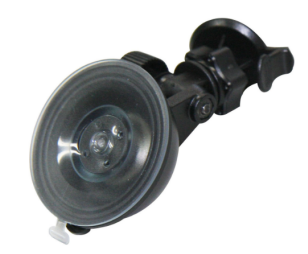

Carte mémoire microSD

#### Adaptateur pour allumecigare

#### Guide de démarrage rapide

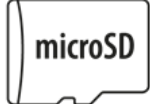

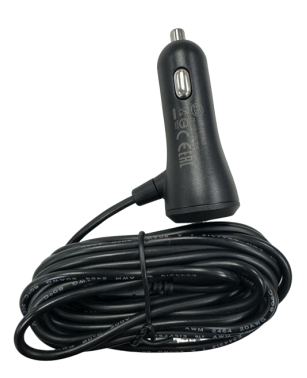

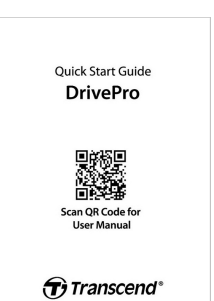

# 2. Prise en main

### 2-1 Vue d'ensemble

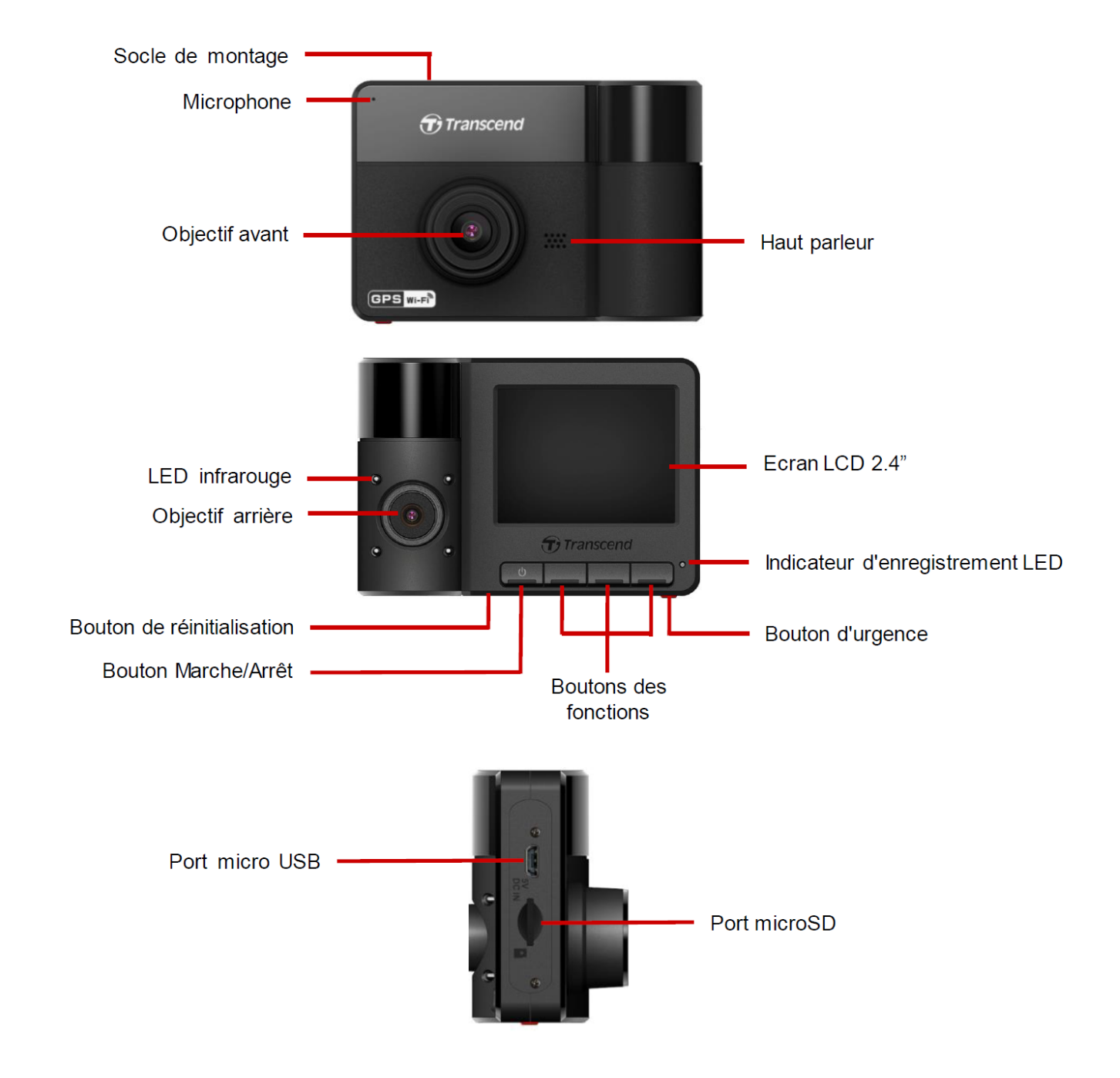

### 2-2 Insertion d'une carte mémoire microSD

Vous devez insérer une carte mémoire microSD dans le DrivePro avant de pouvoir commencer l'enregistrement.

1. Insérez une carte mémoire microSD dans l'emplacement prévu à cet effet au bas du DrivePro.

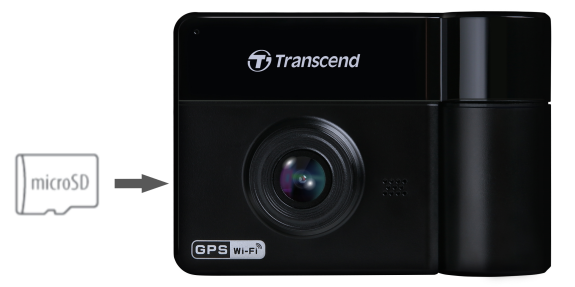

#### "AVERTISSEMENT"

• Toujours formater les nouvelles cartes mémoires dans DrivePro avant de les utiliser pour la

première fois. Pour formater une nouvelle carte mémoire, appuyez sur le bouton Paramètres pendant l'enregistrement, puis sélectionnez Format Card.

- Assurez-vous que la taille de l'unité d'allocation de la carte microSD est de 32 KB ou plus. Si ce n'est pas le cas, le DrivePro formatera automatiquement la carte avant l'enregistrement.
- Le formatage efface toutes les données de la carte mémoire.
- Le DrivePro 550 ne peut prendre en charge que le format de fichier FAT32, et non exFAT/NTFS.
- 2. Pour la retirer, poussez pour éjecter la carte mémoire hors de la fente.

#### "AVERTISSEMENT"

Pour éviter d'endommager la carte mémoire et de perdre des données, ne retirez pas la carte mémoire pendant l'arrêt de l'appareil.

- Nous recommandons les cartes microSD haute endurance de Transcend ou les cartes mémoire à base de MLC pour garantir les meilleures performances d'enregistrement.
  - Carte microSDHC haute endurance
  - Carte microSDXC 350V haute endurance
- Pour plus de détails sur la durée d'enregistrement approximative en fonction de la capacité de la carte, consultez la FAQ sur notre site officiel.

### 2-3 Monter le DrivePro

1. Insérez le support de montage dans le haut du DrivePro et faites-le glisser latéralement jusqu'à ce que vous entendiez un clic.

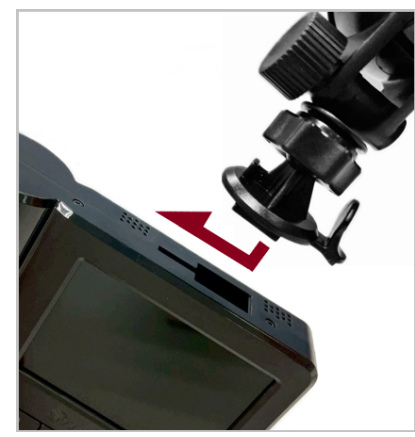

- 2. Nettoyez et séchez soigneusement la zone du pare-brise où vous souhaitez monter le DrivePro. Si possible, installez-le au milieu du pare-brise près du rétroviseur pour obtenir le meilleur champ de vision.
- 3. Appuyez sur la barre de levier de la ventouse ou enlevez le film protecteur du support adhésif et fixez fermement le DrivePro au pare-brise.

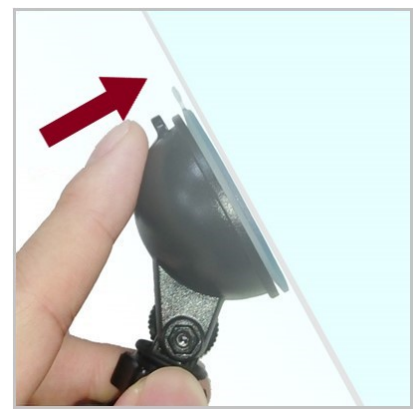

4. Tournez le bouton de réglage dans le sens inverse des aiguilles d'une montre pour le desserrer, puis réglez la position du DrivePro.

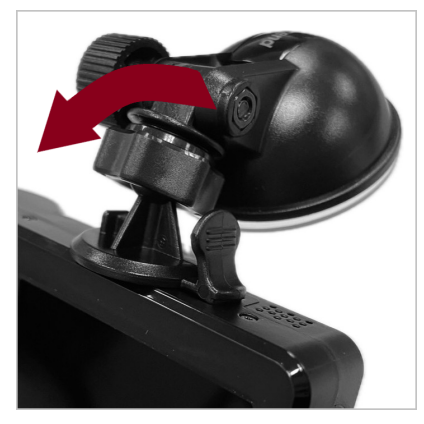

5. Une fois que le DrivePro est dans la meilleure position, tournez le bouton de réglage dans le sens des aiguilles d'une montre pour vous assurer que la caméra est bien verrouillée en place.

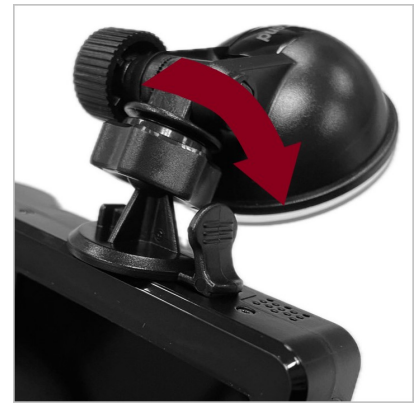

### 2-4 Connexion à l'alimentation électrique

- 1. Connectez la petite extrémité de l'adaptateur de voiture au connecteur USB du DrivePro.
- 2. Branchez l'autre extrémité de l'adaptateur dans la prise allume-cigare de votre voiture.

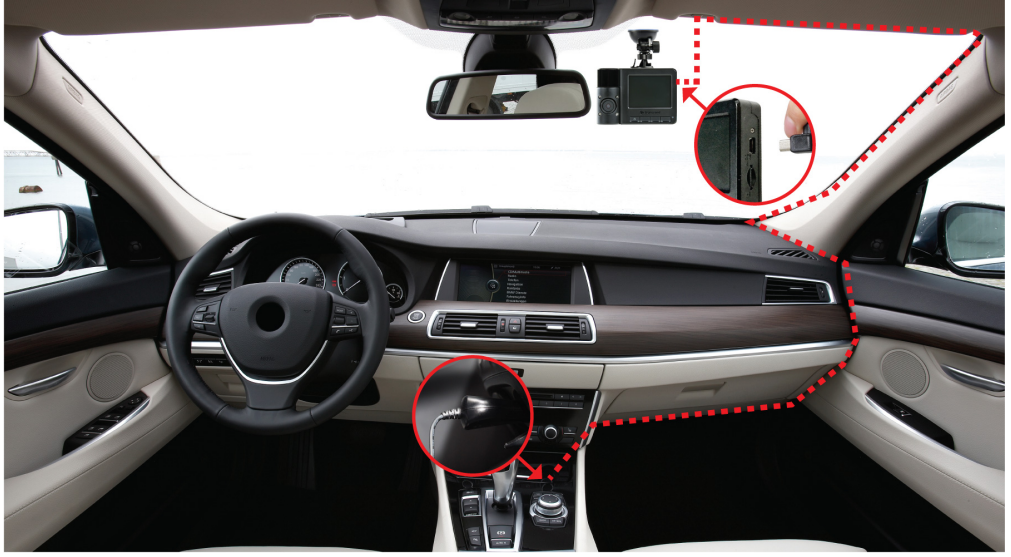

- 3. Après la mise en marche du moteur de la voiture, le DrivePro s'allume automatiquement et commence l'enregistrement.
- 4. Après avoir éteint le moteur de la voiture, le DrivePro sauvegardera automatiquement l'enregistrement en cours et s'éteindra.

#### "Note"

- Insérez une carte mémoire microSD avant de connecter le DrivePro à la prise allume-cigare de votre voiture.
- Les prises de courant de certains types de véhicules continuent à fournir du courant après l'arrêt du moteur. Si votre voiture est de ce type, veuillez débrancher votre dashcam de la prise de courant afin d'éviter une consommation d'énergie inutile et des problèmes inattendus.

### 2-5 Boutons des fonctions

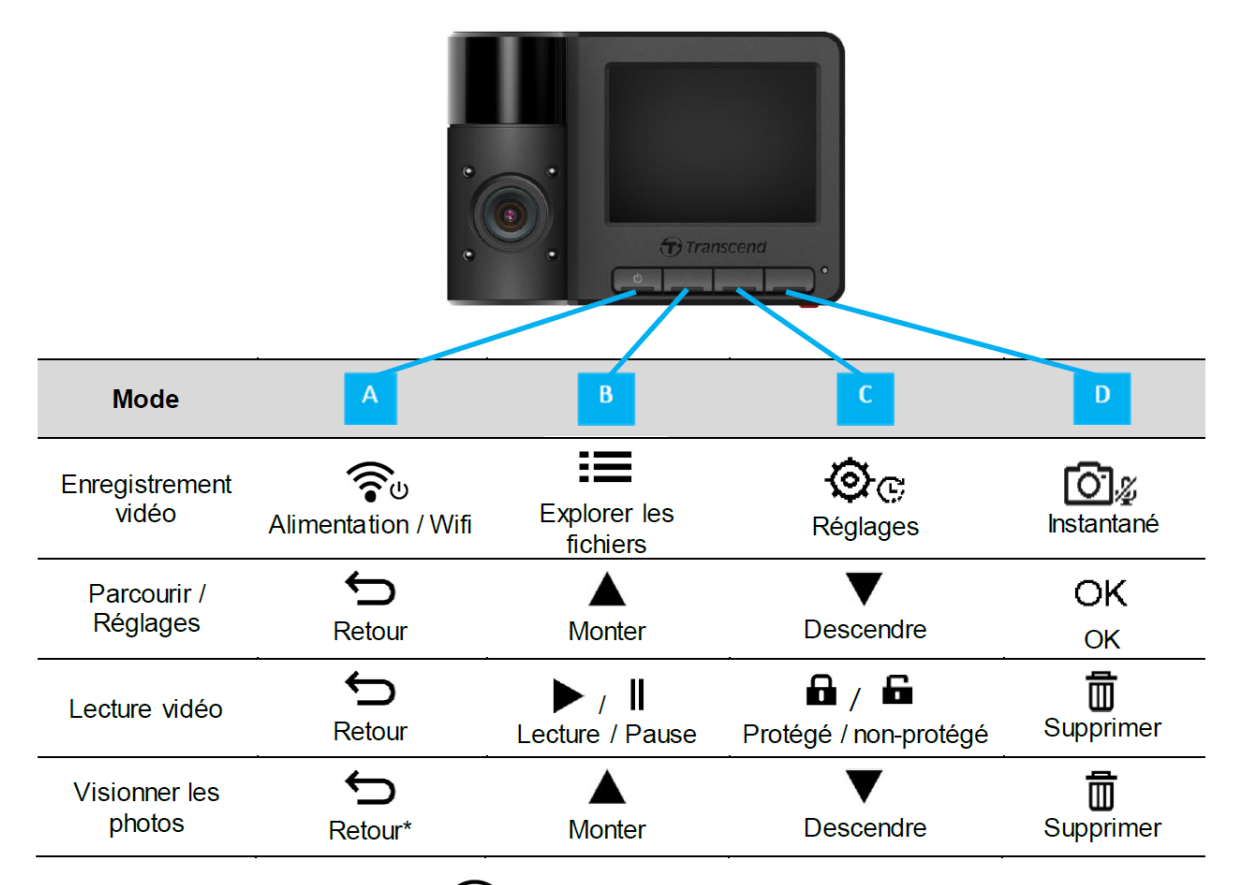

- Appuyez 3 secondes sur le bouton v Alimentation pour activer/désactiver manuellement le DrivePro dans n'importe quel mode.
- Appuyez longuement sur le bouton 2 Instantané pour activer/désactiver le microphone.
- Appuyez longuement sur le bouton <sup>C</sup> **Réglages** pour accéder rapidement au menu Vidéo Time-Lapse.
- La connexion Wifi n'est disponible que lorsque le DrivePro est connecté à l'alimentation.

### 2-6 Indicateurs LED

| Statut            | Signification                    |
|-------------------|----------------------------------|
| Rouge Fixe        | En veille                        |
| Rouge Clignotante | Enregistrement                   |
| Bleu Clignotante  | WiFi en marche et enregistrement |

La connexion WiFi n'est disponible que lorsque le DrivePro est branché sur le secteur.

### 2-7 Réglage de la date et de l'heure

Veuillez d'abord configurer la date, l'heure et le fuseau horaire UTC pour garantir une heure d'enregistrement précise.

- 1. Appuyez sur le bouton OC réglages.
- 2. Utilisez les boutons  $\blacktriangle$  /  $\bigtriangledown$  pour choisir **Date**/**Time** puis appuyez sur **OK**.

| Date/Time        |      |
|------------------|------|
| <b>2024</b> / 12 | / 31 |
| 13 : 30          | : 59 |
|                  | ▼ ОК |

- 3. Utilisez les boutons ▲ / ▼ pour régler les valeurs et appuyez sur OK pour passer au bloc suivant.
- 4. Répétez l'étape 3 pour configurer le **format** date/heure et le **fuseau horaire**. Appuyez sur **OK** après avoir terminé les réglages.

| Date/Time  |    |
|------------|----|
| 24H Y/M/   | D  |
| UTC +8 : 0 | 0  |
|            |    |
|            | OK |

# 3. Enregistrement de vidéos

### **3-1 Enregistrement normal**

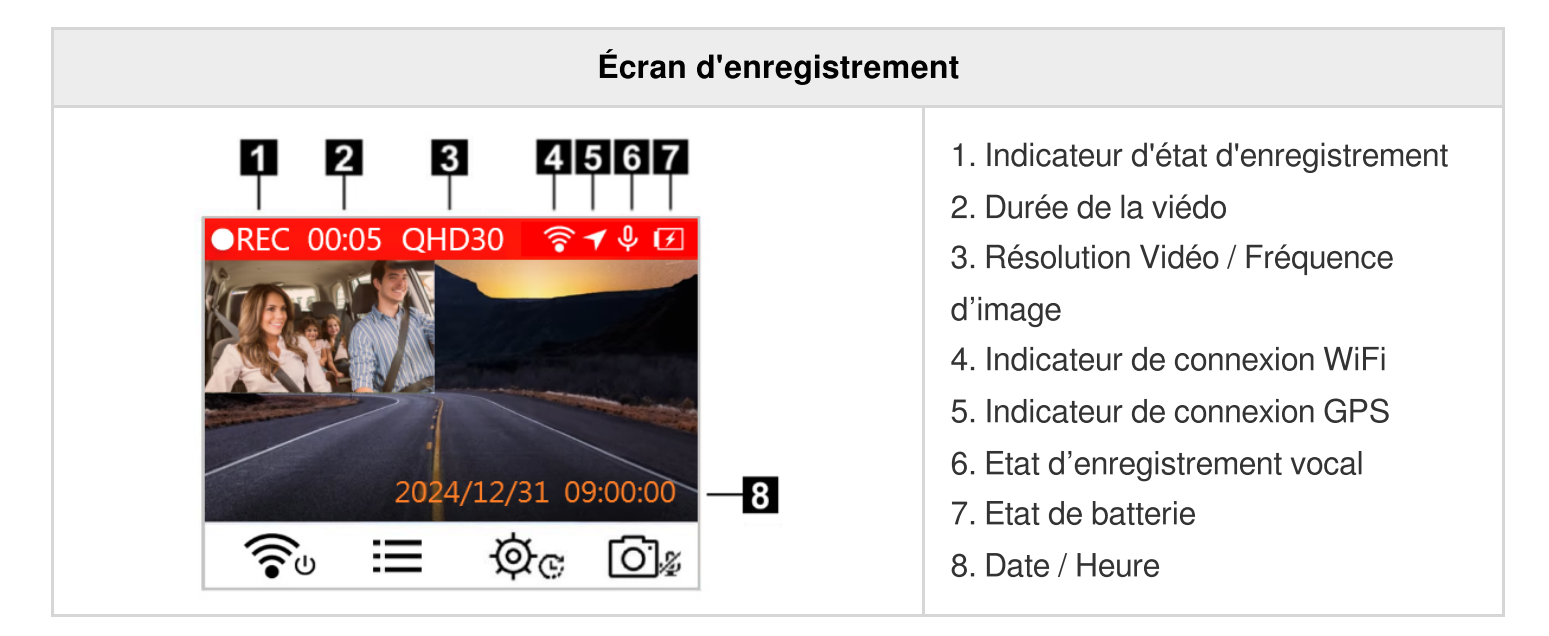

Après la mise en marche du moteur de la voiture, le DrivePro s'allume automatiquement et commence l'enregistrement. Par défaut, un fichier vidéo est enregistré toutes les 3 minutes d'enregistrement. Pour

régler cette durée, veuillez vous référer à la section des réglages 🥸 🤄 .

Une fois que le moteur de la voiture est coupé, le DrivePro sauvegarde automatiquement l'enregistrement en cours, puis s'éteint.

### 3-2 Enregistrement d'urgence

30% de l'espace de stockage est dédié aux fichiers vidéo d'urgence. Ces fichiers enregistrés en mode d'urgence sont protégés contre l'écrasement.

#### Enregistrement manuel d'urgence

Pendant l'enregistrement vidéo, appuyez sur le bouton d'urgence au bas du DrivePro pour activer manuellement le mode d'enregistrement d'urgence.

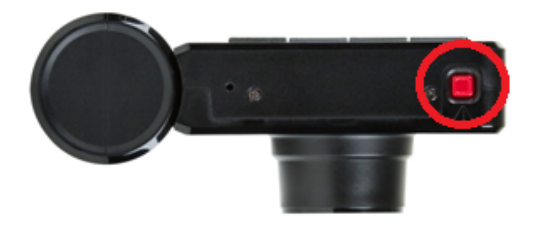

Un avertissement s'affiche à l'écran lorsque l'enregistrement d'urgence est activé.

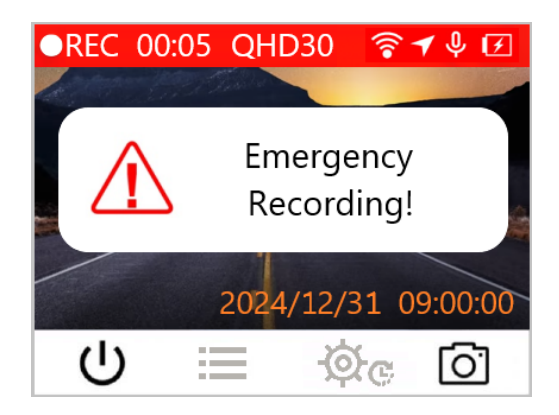

#### Enregistrement d'événements par capteur de mouvement

Pendant l'enregistrement vidéo, le DrivePro activera automatiquement le mode d'enregistrement d'urgence lors de la détection d'une collision.

- Si la sensibilité du capteur G est réglée sur "Haute", même les chocs mineurs activeront le mode d'enregistrement d'urgence.
- Si la sensibilité du capteur G est réglée sur "Faible", seuls les chocs importants activeront le mode d'enregistrement d'urgence.

La sensibilité du capteur G peut être ajustée dans le menu 💇 🕫 réglages.

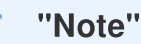

L'enregistrement en boucle est activé par défaut, ce qui signifie que le DrivePro remplacera automatiquement les premiers fichiers d'urgence par les derniers fichiers d'urgence enregistrés.

### 3-3 Enregistrement en mode Parking

Après l'arrêt du moteur de la voiture, le DrivePro peut automatiquement entrer en mode Parking et enregistrer des images lorsque des mouvements ou des collisions sont détectés. Le mode Parking est désactivé par défaut et peut être activé dans **Réglages**.

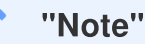

Après avoir éteint le moteur de la voiture, l'activation du mode Parking peut décharger la batterie du DrivePro.

En mode Parking, l'écran LCD s'éteint. En mode veille, l'indicateur LED est rouge fixe. Lorsqu'un mouvement ou une collision du véhicule est détectée, le DrivePro enregistre une séquence d'environ 15 secondes; l'écran s'allume et la LED rouge clignote. L'écran s'éteindra de nouveau si aucun mouvement ou collision n'est détecté dans les 15 secondes suivantes. Le DrivePro reprend le mode d'enregistrement normal lorsque le moteur est remis en marche (connecté à l'alimentation).

L'adaptateur d'allume-cigare de Transcend ne fournit pas d'électricité après l'arrêt du moteur. Si un enregistrement de longue durée en mode Parking est nécessaire, veuillez utiliser une alimentation externe. Entrez manuellement en mode Parking en appuyant longuement sur le bouton **Alimentation**  $\widehat{\phantom{a}}_{\psi}$  pendant un enregistrement vidéo normal. Pour éteindre le DrivePro, appuyez longuement une nouvelle fois sur le bouton **Alimentation** 

#### Batterie faible

Veuillez charger le DrivePro immédiatement après l'affichage de l'avertissement de batterie faible afin d'éviter des erreurs dans l'heure système. Veuillez éviter d'utiliser la batterie intégrée pour enregistrer directement des vidéos.

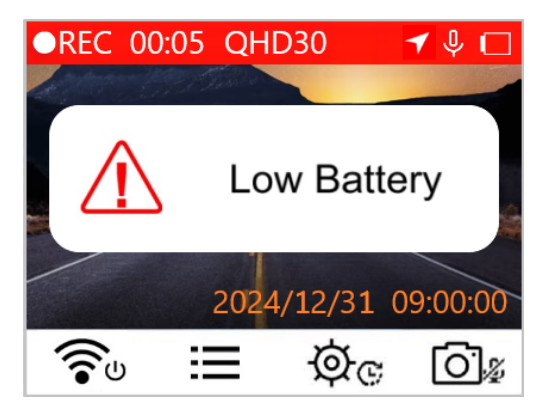

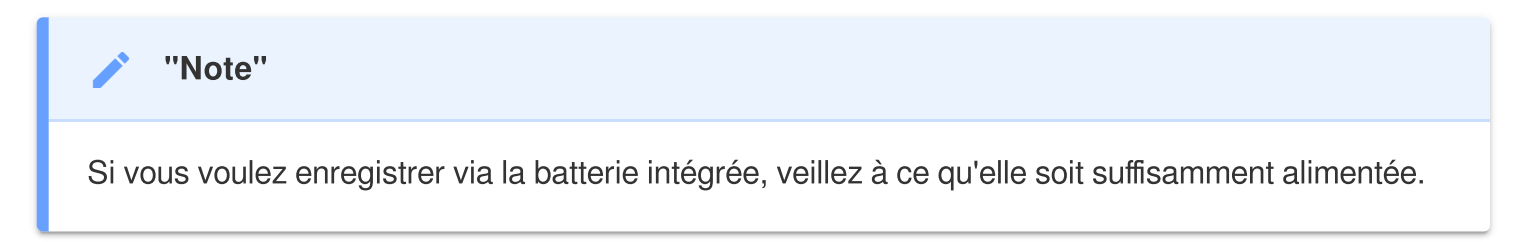

# 4. Lecture de vidéos et navigation de photos

### 4-1 Lecture de vidéos / navigation de photos

- 1. Pendant l'enregistrement vidéo, appuyez sur le bouton de **navigation** := .
- 2. Utilisez les boutons ▲ / ▼ pour choisir entre **Normal** (enregistrement normal), **Emergency** (enregistrement d'urgence) ou **Snapshot** (photos), puis appuyez sur **OK**.

| Playback |           |   |    |
|----------|-----------|---|----|
| Þ        | Normal    |   |    |
| []       | Emergency |   |    |
| Ō        | Snapshot  |   |    |
| ⇔        |           | ▼ | OK |

3. Utilisez les boutons ▲ / ▼ pour sélectionner le fichier désiré et appuyez sur **OK** pour le prévisualiser.

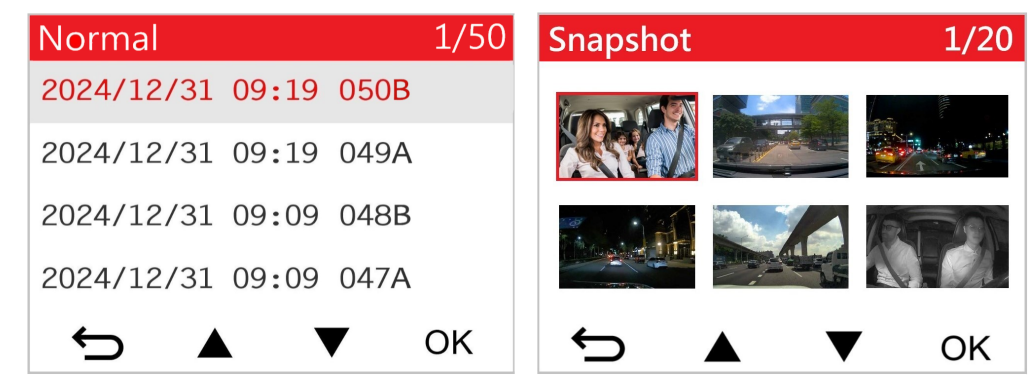

4. Appuyez sur 🗢 pour revenir à la liste des fichiers vidéo.

### 4-2 Suppression de vidéos/photos

1. Appuyez sur 🗰 pour effacer des fichiers vidéo/photo.

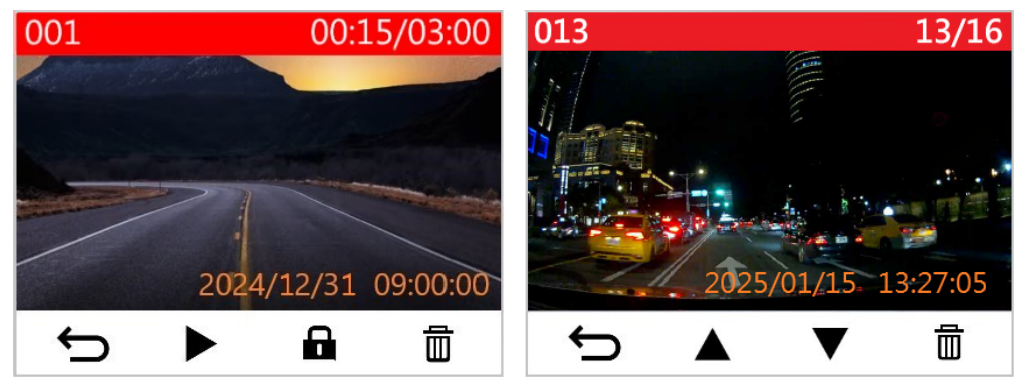

2. Le message "Supprimer ?" s'affichera. Utilisez les boutons ▲ / ▼ pour annuler ou confirmer la suppression du fichier vidéo/photo puis appuyez sur **OK**.

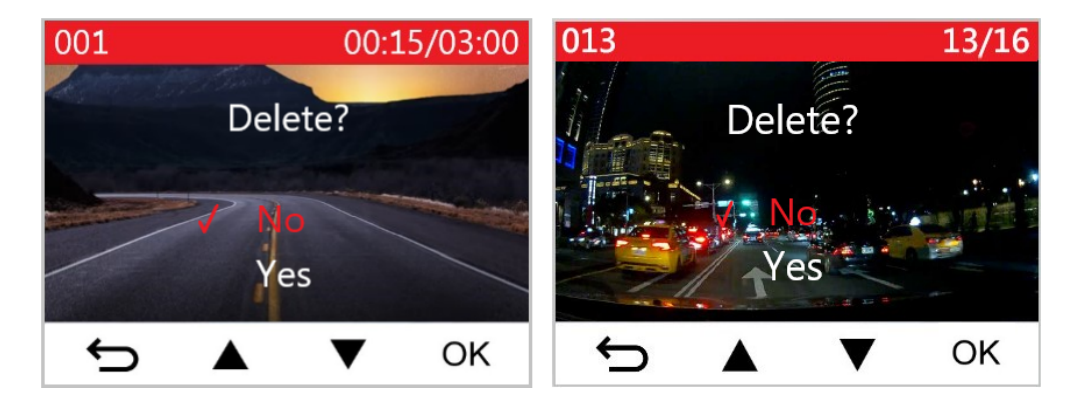

### 4-3 Protection des vidéos

1. Appuyez sur 🖬 pour protéger contre l'écriture le fichier vidéo.

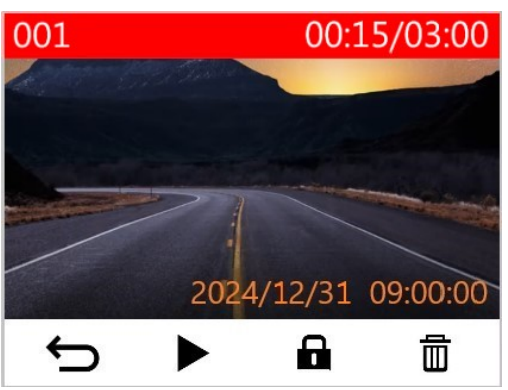

2. Le message "Verrouiller ?" s'affichera. Utilisez les boutons ▲ / ▼ pour sélectionner l'option désirée puis appuyez sur **OK**.

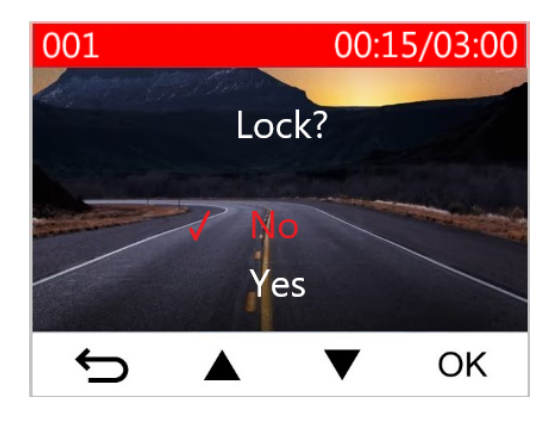

# 5. Réglages

Dans le menu **C** réglages, vous pouvez ajuster la résolution vidéo, la durée d'enregistrement ainsi que la sensibilité du capteur G. Vous pouvez également régler la date et l'heure, changer la langue de l'interface, formater la carte mémoire, mettre à jour le firmware, etc.

1. Pendant l'enregistrement d'une vidéo, appuyez sur le bouton OC réglages.

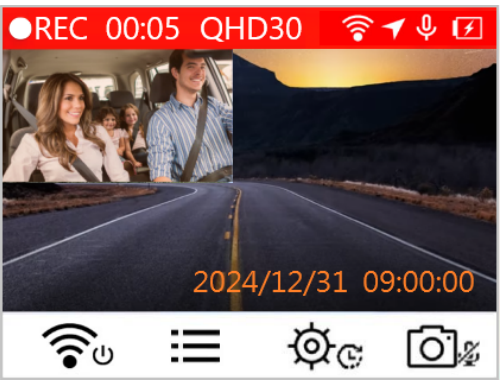

2. Utilisez les boutons  $\blacktriangle$  /  $\bigtriangledown$  pour choisir le menu désiré puis appuyez sur **OK**.

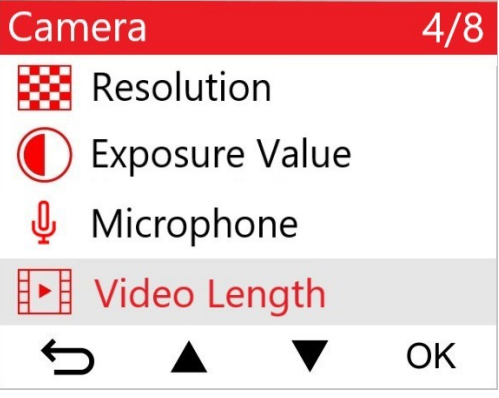

3. Modifiez la valeur à l'aide de  $\blacktriangle$  /  $\blacksquare$  , et appuyez sur OK.

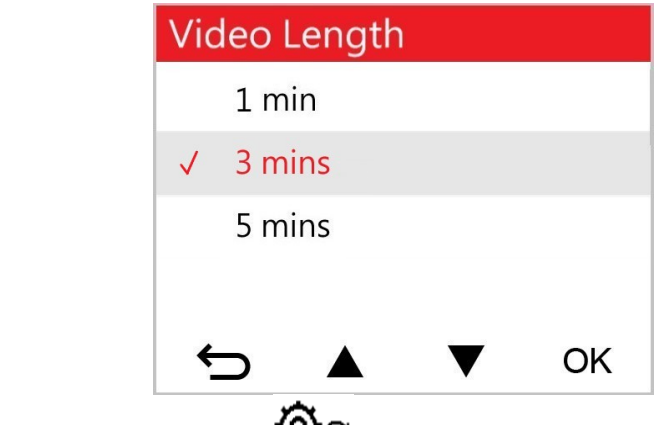

4. Appuyez sur ∽ pour revenir au menu 🛇 ເ⊂ réglages.

## 5-1 Options du menu

| Caméra |                      |                                                                                                    |  |
|--------|----------------------|----------------------------------------------------------------------------------------------------|--|
| lcône  | Fonctionnalit        | Fonction / Option                                                                                                    |  |
|        | Désclution           | Régler la résolution pour l'enregistrement vidéo (lentille avant + lentille arrière)                                                                                                    |  |
| 6668   | nesolution           | 1440P30+1080P30 (par défaut) / 1080P60+1080P30 /<br>1080P30+1080P30 / 720P30+720P30                                                                                                    |  |
|        | Valeur               | Ajuster la valeur de composition de l'exposition de la caméra.                                                                                                    |  |
|        | d'exposition         | +2.0 / +1.5 / +1.0 / +0.5 / 0.0 (par défaut) / -0.5 / -1.0 / -1.5 / -2.0                                                                                                    |  |
| .N.    | Miorophono           | Activer/désactiver le microphone pendant un enregistrement vidéo.                                                                                                    |  |
| Ψ      | microphone           | Désactiver / Activer (par défaut)                                                                                                    |  |
| 858    | Durée de la          | Définir la durée d'enregistrement de chaque fichier vidéo enregistré.                                                                                                    |  |
| 8-8    | vidéo                | 1 min / 3 mins (par défaut) / 5 mins                                                                                                    |  |
| ~      | Tampon vidéo         | Affiche l'heure actuelle de l'événement ou les informations GPS de la vidéo en cours d'enregistrement.                                                                                                    |  |
|        |                      | Désactiver / Activer (par défaut)                                                                                                    |  |
| ଜ୍ୟ    | Enregistrement       | Remplacer les premiers fichiers vidéo par de nouveaux si la capacité de la carte microSD est pleine.                                                                                                    |  |
|        | en boucie            | Désactiver / Activer (par défaut)                                                                                                    |  |
| 쁐      | Fréquence            | Choisir la fréquence appropriée pour éviter le clignotement de la lumière A/C.                                                                                                    |  |
| •      | lumineuse            | 50 Hz (par défaut) / 60 Hz                                                                                                    |  |
| C      | Vidéo Time-<br>Lapse | Définir un intervalle de temps préféré pour faire des vidéos à intervalles réguliers. Le mode vidéo en continu ne peut être activé que manuellement. Une fois activé, il remplacera le mode d'enregistrement normal.<br>Note: Pour éviter que la batterie de la voiture ne soit complètement |  |

|                          |                                  | déchargée, le DrivePro s'éteint automatiquement après 48 heures<br>consécutives d'enregistrement en mode vidéo Time-Lapse.                                                                                                    |  |
|--------------------------|----------------------------------|----------------------------------------------------------------------------------------------------|--|
|                          |                                  | Désactiver (par défaut) / 1 sec. par photo / 2 sec. par photo / 4 sec.<br>par photo                                                                                                    |  |
|                          |                                  | Assistant de conduite                                                                                                    |  |
| lcône                    | Fonctionnalité                   | Fonction / Option                                                                                                    |  |
| 1                        | Sortie de voie<br>de circulation | Alerter le conducteur lorsque son véhicule sort de sa voie de circulation. Cette fonction est activée lorsque la vitesse d'avancement dépasse la valeur programmée.<br>Note: Cette fonction est automatiquement désactivée lorsque la résolution de la caméra frontale est réglée sur 1080P à 60FPS.                   |  |
|                          |                                  | Désactiver (par défaut) / >60 km/h ~ 150 km/h (>40 mph ~ 95 mph)                                                                                                    |  |
| <b>E</b> Collision avant |                                  | Alerte le conducteur lorsque son véhicule s'approche trop près de la voiture qui le précède. Cette fonction est activée lorsque la vitesse d'avancement dépasse la valeur programmée.<br>Note: Cette fonction est automatiquement désactivée lorsque la résolution de la caméra frontale est réglée sur 1080P à 60FPS. |  |
|                          |                                  | Désactiver (par défaut) / >60 km/h ~ 150 km/h (>40 mph ~ 95 mph)                                                                                                    |  |
| *                        | Alarme de                        | Alerte le conducteur par des bips sonores si la vitesse de conduite dépasse la valeur programmée.                                                                                                    |  |
|                          | VIICSSC                          | Désactiver (par défaut) / >60 km/h ~ 150 km/h (>40 mph ~ 95 mph)                                                                                                    |  |
| 0                        | Unité de                         | Régler l'unité de mesure de la vitesse                                                                                                    |  |
| 0.70                     | vitesse                          | km/h (par défaut) / mph                                                                                                    |  |
| нип                      | Affichage                        | Affichage à l'écran de la vitesse actuelle et des alertes de sécurité.                                                                                                    |  |
|                          | Head-Up                          | Désactiver (par défaut)/ Activer                                                                                                    |  |
| ₽ŝ                       | Rappel des                       | Lorsque le DrivePro détecte de mauvaises conditions d'éclairage, le rappel des phares s'active automatiquement.                                                                                                    |  |
|                          | pnares                           | Désactiver (par défaut) / Activer                                                                                                    |  |

| 555           | Alerte fatigue                | Rappeler au conducteur qu'il doit se reposer après avoir conduit pendant une période de temps préétablie et déterminée par lui.                                                                                     |
|---------------|-------------------------------|----------------------------------------------------------------------------------------------------|
|               |                               | Désactiver (par défaut) / 1 heure / 2 heures / 3 heures / 4 heures                                                                                                    |
| <b>~</b>      | Mode Parking                  | Déterminez si un enregistrement continu est nécessaire en fonction<br>de la détection de mouvement après avoir éteint le moteur de la<br>voiture. (Veuillez noter que ce mode épuisera la batterie du<br>DrivePro). |
|               |                               | Désactiver (par défaut) / Activer                                                                                                    |
|               |                               | Système                                                                                                    |
| Icône         | Fonctionnalité                | Fonction / Option                                                                                                    |
|               | Earon                         | Afficher les deux lentilles ou la lentille avant / arrière seulement.                                                                                                    |
| Ы             | Ecran                         | Avant / Arrière / Les deux (par défaut)                                                                                                    |
| -10           | Volumo                        | Régler le niveau de volume du haut-parleur.                                                                                                    |
| 47            | volume                        | 0~7 (Choisir 0 pour activer le mode silencieux)                                                                                                    |
| (C))          | Capteur de                    | Régler la sensibilité du capteur-G                                                                                                    |
| «Gø           | (G-Sensor)                    | Désactiver / Faible (par défaut) / Moyenne / Haute                                                                                                    |
| (ha           | Mise hors                     | Planifier l'arrêt de DrivePro à un moment spécifique.                                                                                                    |
| 07            | retardée                      | Désactiver / 10 secs (par défaut) / 30 secs                                                                                                    |
| Désactivation | Désactivation                 | Régler la durée de l'affichage pour qu'il s'éteigne automatiquement<br>après le début de l'enregistrement.<br>Note : la désactivation de l'affichage automatique est désactivée lorsque                             |
| ॻॎऀ           | automatique<br>de l'affichage | l'alarme de vitesse, la sortie de voie, la collision avant, le rappel des phares,<br>l'alerte de fatigue du conducteur ou l'affichage tête haute sont activés.                                                      |
|               |                               | Jamais (par défaut) / Après 1 min / Après 3 mins                                                                                                    |
| -             | Statut GPS                    | Affiche le nombre de satellites GPS reçus et l'intensité du signal GPS.                                                                                                    |
|               |                               | Désactiver/activer le WiFi                                                                                                    |
| <b></b>       | WiFi                          | Désactiver / Activer (par défaut)                                                                                                    |

| Ŀ           | Date / Heure               | Régler la date, l'heure, le format et le fuseau horaire.                                                                                                    |
|-------------|----------------------------|----------------------------------------------------------------------------------------------------|
|             |                            | Choisir la langue du menu d'affichage à l'écran.                                                                                                    |
| ABC Langue  |                            | English / 繁體中文 / 简体中文 / 日本語 / Deutsch / Español / Français<br>/ Italiano / Русский / Português / Еλληνικά / Türkçe / 한국어 / ไทย /<br>Polski                                   |
| X           | Formatage                  | Formater la carte mémoire microSD.                                                                                                    |
|             |                            | Annuler (par défaut) / Confirmer                                                                                                    |
| <u>[↑]</u>  | Mise à jour du<br>Firmware | Maintenez votre DrivePro à jour avec la dernière version du firmware.<br>Téléchargement à partir du site Web de Transcend:<br>https://www.transcend-info.com/Support/service |
|             |                            | Annuler (par défaut) / Confirmer                                                                                                    |
| <b>7</b> *1 | Rétablir les               | Réinitialiser tous les paramètres aux valeurs d'usine par défaut.                                                                                                    |
| $\cup$      | défaut                     | Annuler (par défaut) / Confirmer                                                                                                    |
|             | Ajustement de<br>l'écran   | Ajuster la position de l'écran d'enregistrement.                                                                                                    |
| (i)         | Information                | Affiche la version actuelle du firmware du DrivePro, la capacité de la carte, le SSID WiFi, le mot de passe et le nom/numéro du modèle.                                      |

### 5-2 Mise à jour du firmware

1. Après avoir téléchargé le firmware depuis le site web de Transcend, décompressez-le et placez le fichier dans le dossier "SYSTEM" de la carte mémoire microSD.

| Name     | Date          |
|----------|---------------|
| DP550    | 2020/12/25 AM |
| B SYSTEM | 2020/12/25 AM |

- 2. Insérez la carte mémoire microSD contenant la dernière version du firmware dans le logement de carte du DrivePro.
- 3. Connectez le DrivePro à une prise de courant externe. Sélectionnez Mettre à jour le firmware

dans le menu <sup>O</sup> Paramètres et appuyez sur OK pour lancer le processus de détection du firmware. Le DrivePro trouvera automatiquement le dernier fichier de firmware. Sélectionnez **Confirmer** pour terminer le processus de mise à niveau du firmware.

#### "Note"

La mise à jour prend environ 1 à 2 minutes. Veuillez ne pas désactiver le DrivePro pendant la mise à niveau. Le DrivePro redémarre automatiquement à l'issue de la mise à niveau.

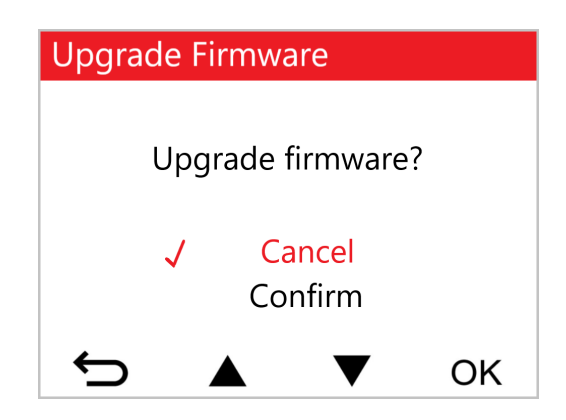

#### "AVERTISSEMENT"

## NE JAMAIS retirer le cordon d'alimentation ou la carte mémoire microSD pendant la mise à jour du firmware.

Si le DrivePro ne peut pas être mis en marche en raison de l'échec de la mise à jour du micrologiciel, veuillez contacter le service clientèle de Transcend pour obtenir une assistance technique.

# 6. Utiliser l'application DrivePro App

Conçue pour les appareils iOS (iPhone/iPad) et Android, l'application DrivePro téléchargeable gratuitement vous permet de regarder sans fil des séquences vidéo en direct pendant l'enregistrement, de gérer les fonctionnalités DrivePro et de lire des vidéos sur votre smartphone ou votre tablette.

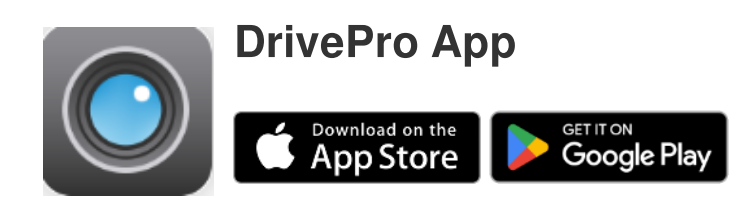

### 6-1 Téléchargement et installation de l'application

- 1. Recherchez "DrivePro" dans l'App Store ou dans Google Play.
- 2. Téléchargez puis installez DrivePro App.

Une fois l'installation terminée, l'application sera affichée sur l'écran d'accueil de votre appareil. Avant d'utiliser l'application, veuillez consulter les instructions DrivePro App.

### 6-2 Connexion au DrivePro

- 1. Veuillez connecter votre appareil mobile au DrivePro en utilisant l'une des méthodes suivantes:
- Option 1: Scannez le QR code WiFi sur la caméra.

  - Scannez le QR code sur l'écran du DrivePro à l'aide de votre appareil mobile.

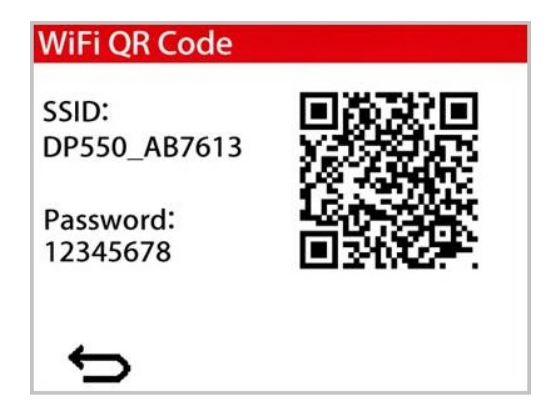

- Option 2: Selectionnez le réseau WiFi.
  - Appuyez sur **Paramètres > WiFi** depuis votre appareil mobile.
  - Sélectionnez le réseau WiFi avec DP550 dans le SSID. (Le mot de passe par défaut est 12345678)

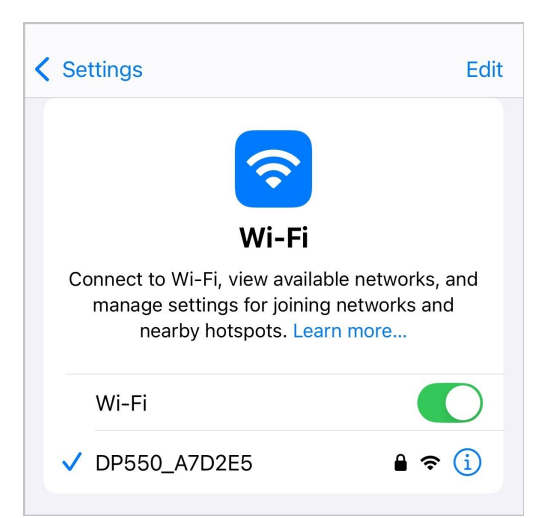

2. Appuyez sur l'icône DrivePro sur l'écran d'accueil de votre appareil mobile et connectez-vous au DrivePro 550.

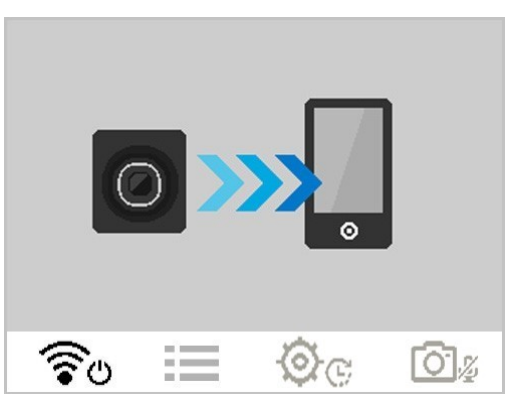

3. L'image ci-dessus s'affiche lorsque vous vous connectez au DrivePro.

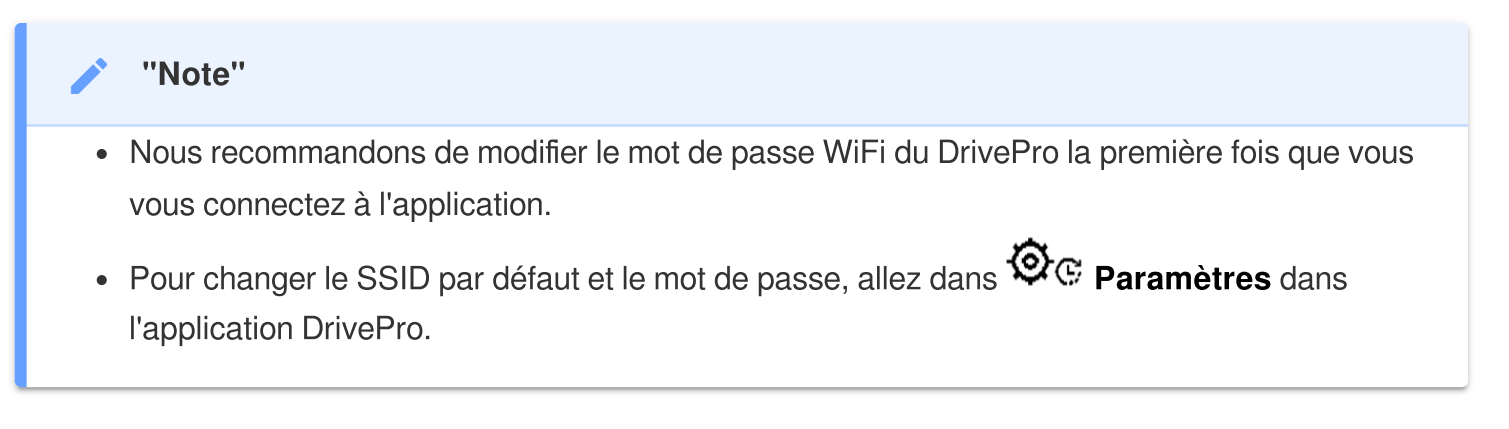

4. Visitez le site DrivePro FAQ pour des conseils d'utilisation détaillés.

# 7. Logiciel DrivePro Toolbox

Le logiciel DrivePro Toolbox, développé pour Windows et macOS, dispose d'une interface conviviale qui vous permet de sélectionner et de lire les vidéos enregistrées sur votre DrivePro, et de voir les chemins de conduite des vidéos enregistrées affichées sur les cartes sans avoir besoin d'installer de codecs séparés.

Configuration système requise pour connecter le DrivePro à un ordinateur:

- Un ordinateur de bureau ou portable ave un port USB fonctionnel
  - Microsoft Windows 10 ou ultérieur
  - macOS 10.12 ou ultérieur
- 1. Téléchargez les fichiers d'installation à partir de: https://www.transcend-info.com/support/software/drivepro-toolbox
- 2. Installez le logiciel DrivePro Toolbox sur votre ordinateur.

| Caractéristiques principales          |                                                                                                    |  |
|---------------------------------------|----------------------------------------------------------------------------------------------------|--|
| Tri des vidéos                        | Triez les vidéos par nom de fichier, date d'enregistrement ou groupe, ce<br>qui permet aux utilisateurs de rechercher efficacement des vidéos<br>enregistrées et de les lire.                                                                                                 |  |
| <b>D</b><br>Lecture vidéo fluide      | Connectez le DrivePro ou utilisez un lecteur de carte microSD ou un adaptateur pour lire les événements vidéo enregistrés sur votre ordinateur.                                                                                                    |  |
| Modifier et<br>découper les<br>vidéos | Sélectionnez une vidéo, découpez-la et enregistrez-la immédiatement en<br>tant que nouveau clip.<br>Vous pouvez également capturer des instantanés de vos vidéos pendant<br>la lecture.                                                                                       |  |
| Q.<br>Vue de la carte                 | Visualisez les itinéraires de votre voyage affichés sur une carte avec la<br>vidéo enregistrée.<br>Note: Cette fonctionnalité fonctionne avec les modèles DrivePro équipés d'un<br>récepteur GPS. (DrivePro 550, DrivePro 520, DrivePro 250, DrivePro 230 et<br>DrivePro 220) |  |

| Reconnaissance<br>des plaques<br>d'immatriculation | Identifie automatiquement les plaques d'immatriculation dans une vidéo et<br>extrait les séquences pour permettre aux utilisateurs d'effectuer une<br>recherche rapide.                                                              |
|----------------------------------------------------|----------------------------------------------------------------------------------------------------|
| Exporter les vidéos<br>fusionnées                  | Lisez simultanément des vidéos enregistrées par l'objectif/la caméra avant<br>et arrière. Exportez et lisez des vidéos fusionnées.<br>Note: Disponible uniquement sur les modèles à double objectif/appareil photo :<br>DP550/DP520. |

# 8. Transfert de fichiers vers un ordinateur

Retirez la carte mémoire microSD du DrivePro et insérez-la dans un lecteur de carte compatible pour transférer les fichiers vers votre ordinateur.

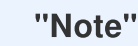

Après avoir supprimé manuellement des fichiers de votre carte mémoire dans macOS, ces fichiers peuvent temporairement exister en tant que fichiers cachés sur la carte mémoire et occuper de l'espace. Veuillez vider la Corbeille ou formater la carte mémoire pour libérer complètement l'espace.

# 9. Dépannage

Si un problème survient avec votre DrivePro, veuillez d'abord vérifier les instructions ci-dessous avant d'envoyer votre DrivePro pour réparation. Si vous ne trouvez pas la solution idéale à votre question cidessous, veuillez consulter votre revendeur, votre centre de service ou votre succursale Transcend locale pour obtenir de l'aide. Vous pouvez également visiter le site Internet de Transcend pour obtenir des FAQ et des services de soutien technique. Pour tout problème matériel, veuillez consulter le manuel de l'utilisateur DrivePro.

- Aucun bouton du DrivePro ne réagit (La dashcam se bloque ou fonctionne avec un décalage).
  - Essayez de débrancher l'adaptateur de votre DrivePro et de le reconnecter à ce dernier.
- Mon DrivePro ne peut pas lire les vidéos stockées sur ma carte mémoire.
  - Les vidéos modifiées peuvent ne pas s'afficher correctement sur votre DrivePro.
- Rien ne se passe lorsque j'appuie sur le bouton "Enregistrement d'urgence".
  - L'enregistrement d'urgence ne fonctionne qu'en mode d'enregistrement.

# 10. Précautions d'utilisation

Ces consignes d'utilisation et de sécurité sont **IMPORTANTES**! Veuillez les suivre attentivement pour assurer votre propre sécurité et aider à protéger votre DrivePro contre les dommages potentiels.

#### Utilisation générale

- Pour utilisation en voiture uniquement.
- Pour votre sécurité, n'utilisez pas le DrivePro, ni l'application DrivePro pendant que vous conduisez.
- Évitez de placer le DrivePro dans un environnement soumis à des températures extrêmes.
- Évitez d'éclabousser de l'eau ou tout autre liquide sur le DrivePro et ses accessoires.
- N'utilisez pas le DrivePro dans un environnement soumis à de forts champs magnétiques ou à des vibrations excessives.
- Utilisez uniquement l'adaptateur voiture fourni par Transcend. D'autres adaptateurs de voiture peuvent ne pas être compatibles avec le DrivePro.
- Certains véhicules sont équipés de prises allume-cigare qui restent actives même lorsque le moteur est éteint. Si votre voiture est de ce type, veuillez débrancher votre caméra embarquée de la prise allume-cigare pour éviter une consommation d'énergie inutile et des problèmes inattendus.
- Le système GPS est sujet à des changements qui pourraient affecter ses performances.
  Transcend ne garantit pas l'exactitude des données GPS, ce qui ne devrait pas influencer votre jugement personnel lorsque vous conduisez.
- Les signaux GPS ne peuvent pas pénétrer dans les bâtiments et les films métalliques teintés.
  La précision des données GPS dépend de l'environnement, y compris les conditions météorologiques et l'endroit où elles sont utilisées (p. ex. bâtiments hauts, tunnels, souterrains et forêts).
- La fonction Wifi n'est disponible que lorsque le DrivePro est connecté à l'alimentation.

#### Emplacement du montage

- Ne jamais placer le DrivePro à un endroit où la vue du conducteur ou le déploiement des coussins gonflables est obstrué.
- Montez le DrivePro à portée des essuie-glaces pour assurer une bonne visibilité sous la pluie.
- AVERTISSEMENT: Retirez le DrivePro avec précaution s'il est monté sur une vitre teintée afin d'éviter d'endommager le film teinté.

- Sauvegarde des données
  - Transcend n'assume AUCUNE responsabilité en cas de perte de données ou de dommages pendant le fonctionnement. Nous vous conseillons fortement de sauvegarder régulièrement les données de votre carte mémoire sur un ordinateur ou un autre support de stockage.

#### "AVERTISSEMENT"

Les piles rechargeables peuvent fuir dans des conditions extrêmes. Une mauvaise utilisation ou un usage abusif peut entraîner les risques suivants :

- surchauffe
- incendie
- explosion
- Émission de fumée

# 11. Spécifications

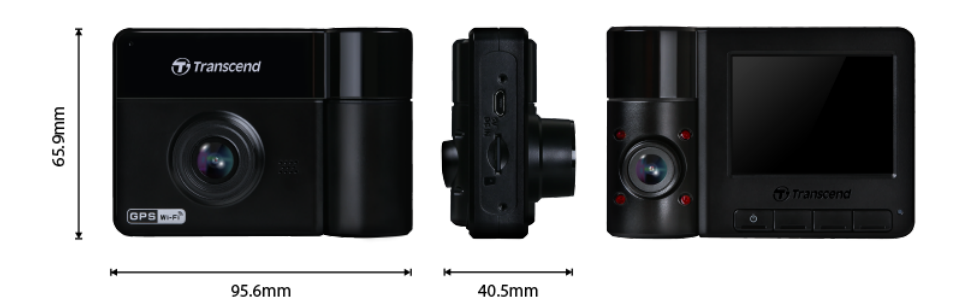

| DrivePro 550                                                       |                                                                              |                                                                  |  |  |
|--------------------------------------------------------------------|------------------------------------------------------------------------------|------------------------------------------------------------------|--|--|
| Modèles produitsModèles produitavant Novembre 2023après Novembre 2 |                                                                              | Modèles produits<br>après Novembre 2023                          |  |  |
| Dimensions                                                         | 95.6 mm (L) × 65.9 mm (W) × 40.5 mm (H)<br>3.76" (L) × 2.59" (W) × 1.59" (H) |                                                                  |  |  |
| Poids                                                              | 107 g (;                                                                     | 3.77 oz)                                                         |  |  |
| Interface de connexion                                             | USB2.0                                                                       |                                                                  |  |  |
| Capacité de<br>stockage                                            | Carte microSD 64Go inclus                                                    |                                                                  |  |  |
| WiFi                                                               | 802.11n                                                                      |                                                                  |  |  |
| Fréquence                                                          | 2.4 GHz                                                                      |                                                                  |  |  |
| Écran                                                              | Écran LCD TFT couleur 2.4"                                                   |                                                                  |  |  |
| Lentille                                                           | Avant: F/2.2, 150° (Diagonal)<br>Arrière: F/2.0, 130° (Diagonal)             | Avant: F/2.0, 140° (Diagonal)<br>Arrière: F/2.0, 140° (Diagonal) |  |  |
| Format Vidéo                                                       | H.264<br>(MP4: up to 1920×1080P 60FPS)                                       | H.264<br>(MP4: up to 2560×1440P 30FPS)                           |  |  |
| Résolution /<br>Fréquence<br>d'image (Max.)                        | Avant: 1920×1080P (60FPS)<br>Arrière: 1920×1080P (30FPS)                     | Avant: 2560×1440P (30FPS)<br>Arrière: 1920×1080P (30FPS)         |  |  |

| DrivePro 550                                           |                                                                                                    |                                                        |
|--------------------------------------------------------|----------------------------------------------------------------------------------------------------|--------------------------------------------------------|
|                                                        | Modèles produits<br>avant Novembre 2023                                                                                                    | Modèles produits<br>après Novembre 2023                |
| Température de fonctionnement                          | -20°C (-4°F) to 60°C (140°F)                                                                                                    |                                                        |
| Alimentation<br>électrique<br>(chargeur de<br>voiture) | Entrée: DC 12 V to 24 V<br>Sortie: DC 5 V / 2 A                                                                                                    |                                                        |
| Système global<br>de navigation<br>par satellite       | GPS / GLONASS                                                                                                    |                                                        |
| Certificats                                            | CE / FCC / BSMI / NCC /<br>MIC / KC / EAC / RCM                                                                                                    | CE / UKCA / FCC / BSMI /<br>NCC / MIC / KC / EAC / RCM |
| Garantie                                               | Garantie limitée deux ans                                                                                                    |                                                        |
| Cartes mémoire<br>prises en charge                     | Vérifier les caractéristiques du produit                                                                                                    |                                                        |
| Note                                                   | Outre la carte microSD fournie, nous recommandons les cartes microSD<br>Transcend Haute Endurance ou les cartes mémoire MLC pour garantir les<br>meilleures performances d'enregistrement.<br>• carte microSDHC Haute Endurance<br>• carte microSDXC 350V Haute Endurance |                                                        |

# 12. Déclaration de conformité UE

Transcend Information déclare par la présente que tous les produits Transcend marqués CE incorporant une fonctionnalité d'équipement radio sont conformes à la directive 2014/53/UE.

Le texte intégral de la déclaration de conformité de l'UE est disponible à l'adresse Internet suivante: https://www.transcend-info.com/eu\_compliance

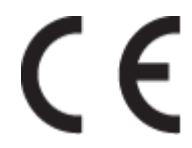

| Série Dashcam / Caméra embarquée |                                |  |
|----------------------------------|--------------------------------|--|
| Fréquence:                       | Puissance d'émission maximale: |  |
| 2400 MHz à 2483.5 MHz            | < 100 mW                       |  |

# 13. Recyclage et protection de l'environnement

Pour plus d'informations sur le recyclage du produit (DEEE) et l'élimination des piles, veuillez consulter le lien suivant:

https://www.transcend-info.com/about/green

## 14. Déclaration de la Commission fédérale des communications (FCC)

Cet appareil est conforme à la partie 15 des règles de la FCC. Le fonctionnement est soumis aux deux conditions suivantes : (1) Cet appareil ne doit pas causer d'interférences nuisibles. (2) Cet appareil doit accepter toute interférence reçue, y compris les interférences qui peuvent causer un fonctionnement indésirable.

Cet équipement a été testé et déclaré conforme aux limites d'un appareil numérique de classe B, conformément à la partie 15 des règles de la FCC. Ces limites sont conçues pour fournir une protection raisonnable contre les interférences nuisibles dans une installation résidentielle. Cet équipement génère, utilise et peut émettre de l'énergie radiofréquence et, s'il n'est pas installé et utilisé conformément aux instructions, peut causer des interférences nuisibles aux communications radio. Cependant, il n'y a aucune garantie que des interférences ne se produiront pas dans une installation particulière. Si cet équipement cause des interférences nuisibles à la réception de la radio ou de la télévision, ce qui peut être déterminé en éteignant et en rallumant l'équipement, l'utilisateur est encouragé à essayer de corriger les interférences par l'une ou plusieurs des mesures suivantes:

- Réorienter ou déplacer l'antenne de réception.
- Augmenter la distance entre l'équipement et le récepteur.
- Brancher l'équipement dans une prise de courant sur un circuit différent de celui auquel le récepteur est connecté.
- Consulter le revendeur ou un technicien radio/TV expérimenté pour obtenir de l'aide.

#### Informations sur l'exposition aux radiofréquences (SAR)

Cet équipement est conforme à la limite d'exposition aux radiofréquences portables de la FCC fixée pour un environnement non contrôlé. La norme d'exposition pour les appareils sans fil utilise une unité de mesure connue sous le nom de débit d'absorption spécifique (DAS). La limite SAR fixée par la FCC est de 1,6 W/kg.

Cet équipement peut être installé et utilisé avec une distance minimale de 0 cm entre le radiateur et votre corps.

• Tout changement ou modification non expressément approuvé par la partie responsable de la conformité peut annuler l'autorisation d'utiliser l'équipement.

• Cet appareil et son antenne ne doivent pas être installés ou fonctionner en conjonction avec une autre antenne ou un autre émetteur.

Transcend Information Inc (USA) 1645 North Brian Street, Orange, CA 92867, U.S.A TEL: +1-714-921-2000

# 15. Politique de garantie

La période de garantie de ce produit figure sur son emballage. Pour plus de détails sur les **conditions et périodes de garantie**, veuillez vous référer au lien ci-dessous: https://www.transcend-info.com/warranty

# 16. Divulgation de la licence publique générale GNU (GPL)

Veuillez consulter le site https://www.transcend-info.com/Legal/?no=10 pour obtenir de plus amples informations sur les licences de logiciels libres.

# 17. Contrat de licence d'utilisateur final (EULA)

Pour plus de détails sur les conditions de licence des logiciels, veuillez consulter le lien suivant: https://www.transcend-info.com/legal/gpl-disclosure-eula

# 18. Marque de conformité eurasienne (EAC)

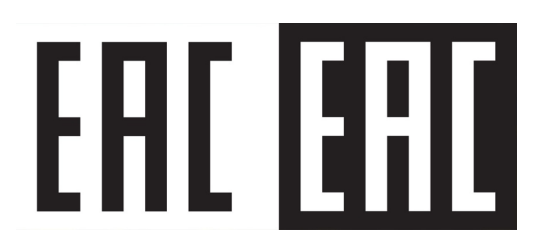